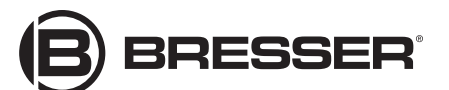

## 5 MEGA PIXEL GAME CAMERA INSTRUCTION MANUAL

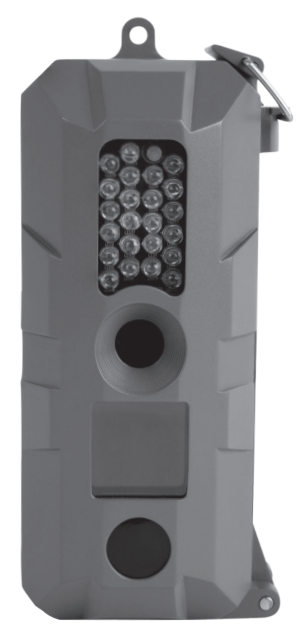

#### Product Registration (continue)

- Explore Scientific Branded Telescopes: \*Limited\* USA One Year Warranty, Extendable to Unlimited Lifetime Warranty
- Explore Scientific Branded Eyepieces: One Year Warranty, Extendable to Unlimited Lifetime Warranty

• Explore Scientific Branded Non-Electronic Telescope Accessories: \*Limited\* USA One Year Warranty, Extendable to Unlimited Lifetime Warranty

- Warranties Listed Below Apply to the Following Branded Products:
- Explore One, Bresser, National Geographic, Eduscience
- Telescopes: 90 Days or Extendable to \*Limited\* USA One Year Warranty

Microscopes: 90 Days or Extendable to \*Limited\* USA One Year Warranty or Limited
Lifetime

- Rifle Scopes: 90 Days or Extendable to \*Limited\* USA Five Year Warranty or USA Limited Lifetime
- Binoculars & Spotting Scopes: 90 Days or Extendable to \*Limited\* USA One Year Warranty or USA Limited Lifetime
- Laser Range Finder, Cameras and Electronics: 90 Days or Extendable to \*Limited\* USA
   One Year Warranty
- Third-Party Products: Warranty is provided by Third Party Manufacturers
- \*Limited Warranty is in the USA and its territories, extended to our Transferable Unlimited Lifetime Warranty when product is registered on the available Explore Scientific Branded Products.

Product registration must be completed within 60 days of purchase. Limited Warranty is transferable from original owner (Original owner may include person receiving brand new product as a gift).

Certain state laws do not allow limitations on implied warranties or the exclusion or limitation of certain damages. If these laws apply to you, some or all of the disclaimers, exclusions or limitations may not apply to you, and you might have additional rights.

1

## GAME CAMERA FRONT

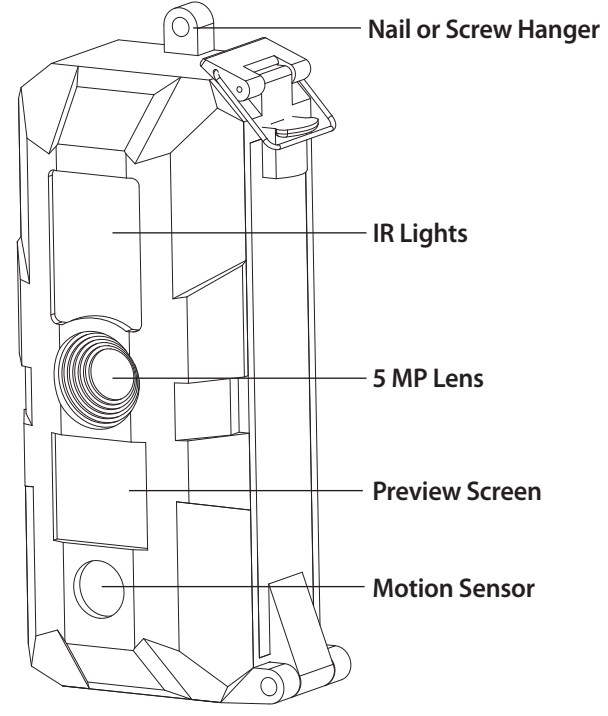

# GAME CAMERA BACK

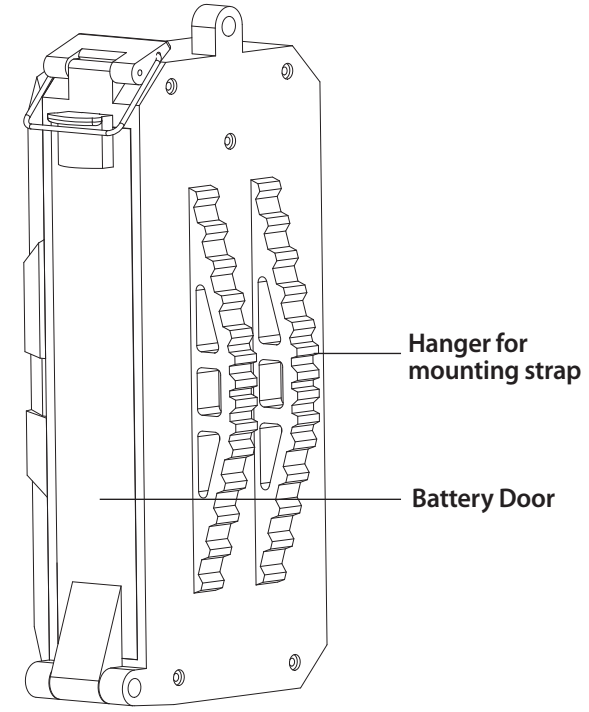

2

#### Warranty Information

About Explore STAR: People are instinctively curious and the need to explore is innate. When someone starts to learn the distances, size relationships and dynamics of other planets, nebulae, stars and galaxies by gazing directly at them through a telescope, paths to understanding our universe from a broader perspective gain greater clarity. Often an enlightening and, sometimes, euphoric feeling is experienced.

Some astronauts have reported a similar experience during spaceflight while seeing the Earth from orbit or from the Moon's surface... they call it the "Overview Effect" and it's a pretty good description of the transformation that many amateur astronomers have had.

The products and services we provide are meant to help you achieve a real transformative experience. Only you will know when it happens, but when it does, we encourage you to be resolved to share your knowledge and experience so that others can begin the journey for themselves.

Above all else, our company is resolved to continual improvement in service, support and product reliability and design, because we know that this is what it takes. Our products, service and staff are here to nurture those who are just embarking and to create sustainability for those who are deep in their personal voyage of exploration.

This is why we have created the **Explore STAR warranty**. This program offers satisfaction, our exclusive fully transferrable unlimited lifetime warranty, anytime free service and repurposing product that is returned for our trade-up program.

Return Authorization: Making it Easy: We know that you are busy and that your time is precious. So we are working towards eliminating the hassle of obtaining an authorization to send in your product for repairs or routine service. When you purchase an Explore Scientific product, you will notice that there are serial numbers on most telescopes, eyepieces and major components. Please use this number to register your item. Once registered you may simply visit our returns portal and enter the reason for return and the serial number. This will generate all of the required RMA (Return Merchandise Authorization) information.

RMA Number Required: Prior to the return of any product or part, you must be registered as the current owner, and your Return Merchandise Authorization (RMA) Number must be used. If you need help in using your Return Merchandise Authorization (RMA) Number call us at 1-866-252-3811. Each returned product or part shipped to Explore Scientific must include the RMA number, a written statement detailing the nature of the claimed defect, as well as your name, return shipping address, and your phone numbers where we and/or the carrier returning your product can reach you.

Explore Scientific warrants your product to be free from defects in materials and workmanship. Explore Scientific will repair or replace such product or part thereof which, upon inspection by Explore Scientific, is found to be defective in materials or workmanship. As a condition to the obligation of Explore Scientific to repair or replace such product, the product must be returned to Explore Scientific together with proof-of-purchase or product registration satisfactory to Explore Scientific.

Fully Transferrable, Unlimited Lifetime Warrantyl: Explore Scientific branded products are under warranty forever and this warranty is transferrable from owner-to-owner as long as the product was properly registered with Explore Scientific.

This Transferrable Unlimited Lifetime Warranty covers any problem no matter what the cause. In addition, this new warranty supersedes and is retroactive for Explore Scientific branded products that are already serving in the field, provided they are registered with us. That means that no matter what the cause of the problem, no matter if you are the second or the 20th owner, we will take care of your registered Explore Scientific branded product without any repair or replacement fees.

#### Warranty Information (continue)

Repurposing: Our Exclusive Product Trade-Up Program: As an owner of an Explore Scientific product, you may find that it is time to grow in your exploration and you would like to trade up for a higher performance product. This program is for Explore Scientific products purchased from authorized USA and Canadian dealers or direct from us. If and when you are ready to trade-up, contact our Customer Service Team.

Satisfaction Guaranteed!: By registering your Explore Scientific branded product your complete satisfaction is guaranteed. We know satisfaction is what it is all about and we know it is what keeps us in business. So once the original retailer's return period has passed, if you believe that your Explore Scientific branded product is not meeting our advertised standards or if you are not completely satisfied with it, we will gladly repair or replace it with no service charge. Simply contact our Customer Service Center at (866) 252-3811 for assistance with this or any other return situations.

Anytime Free Service!: Anytime that an Explore Scientific branded product needs adjustments, cleaning or collimation, we will do this service for free, even beyond the warranty period. Here's the deal: You drop it off and pick it up or provide round-trip shipping, and we will provide our professional service at no charge!

The Details: Explore STAR Transferrable USA Unlimited Lifetime Product Warranty for Products Purchased in the USA and Canada. Explore Scientific LLC is the owner and assumes liability for all USA warranties of Explore Scientific. Explore Scientific will repair or replace the product, or part thereof, found upon inspection by Explore Scientific to be defective, provided the defective part or product is returned to Explore Scientific LLC, freight prepaid, with verification of product registration. Explore Scientific products purchased outside the United States are not included in this warranty but are covered under separate warranties issued by authorized Explore Scientific International Distributors.

Non-Explore Scientific Branded/Third-Party Products: If you discover what you believe is a defective product or software from any third-party provider, please contact the manufacturer of such third-party product directly for information regarding the manufacturer's warranty. Please note that products or software sold through the Explore Scientific Store that are not Explore Scientific branded or Explore Scientific produced are serviced and supported exclusively by their manufacturers in accordance with the terms and conditions packaged with the products.

Explore Scientific's warranties do not apply to products that are not Explore Scientific branded or produced by Explore Scientific, even if packaged or sold with Explore Scientific products.

Disclaimer: This warranty is not valid in cases where the product has been abused or mishandled or where unauthorized repairs have been attempted or performed. Explore Scientific specifically disclaims special, indirect, or consequential damages or lost profits, which may result from a breach of this warranty. Any implied warranties which cannot be disclaimed are hereby limited to a term of one year from the date of purchase by the original retail purchaser.

For customers living outside of the USA who purchased their Explore Scientific product in the USA, the warranty is only valid within the USA. Customers returning a product from outside the USA for warranty repair/maintenance are responsible for all shipping-related fees to and from our facility. If you are an APO/FPO customer outside the domestic delivery area, the standard Explore Scientific Warranty Policy applies. However, you are responsible for shipping the product back to a stateside return address, plus handling, customs and inventory liability.

PLEASE NOTE: Since you are solely responsible for the safe delivery of any product you are returning to Explore Scientific, we recommend that you insure it with your chosen carrier against loss or damage.

6

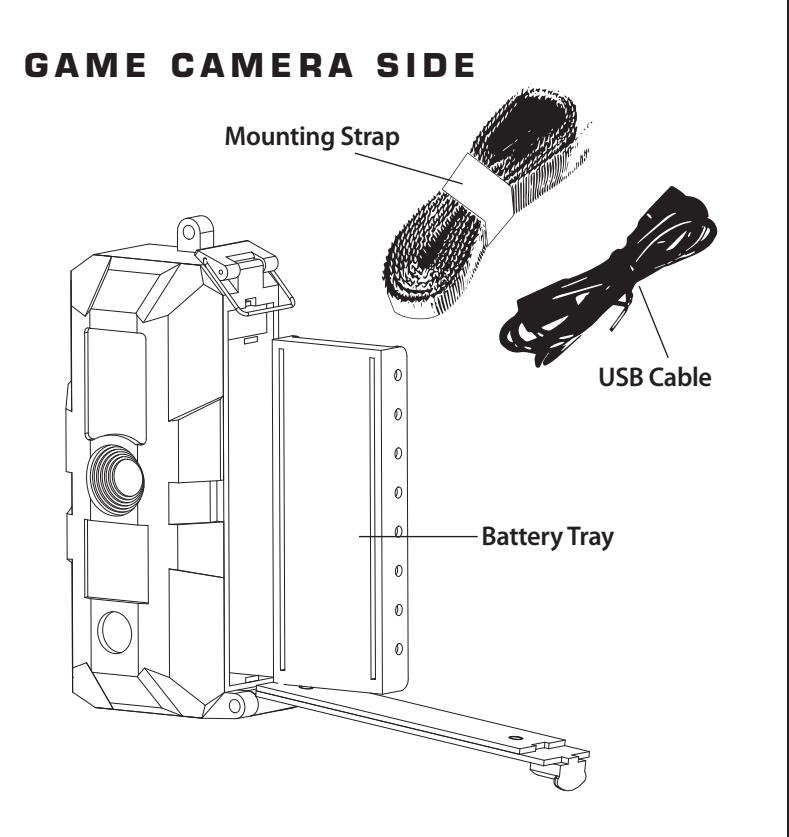

**Batteries** Ø NO NO Q NO en en en Ø 0) 0 Ø 0 + 0 0 0) + + AA AA AA AA AA AA AA AA AA<sub>x</sub>8 Game Camera requires 8 AA batteries. Insert as pictured. 1. To ensure the chip's initialization process complete, please wait 4 seconds after install the batteries before turn on the device.

2. The product requires class 6 or above TF card.

# 7

5

### Batteries

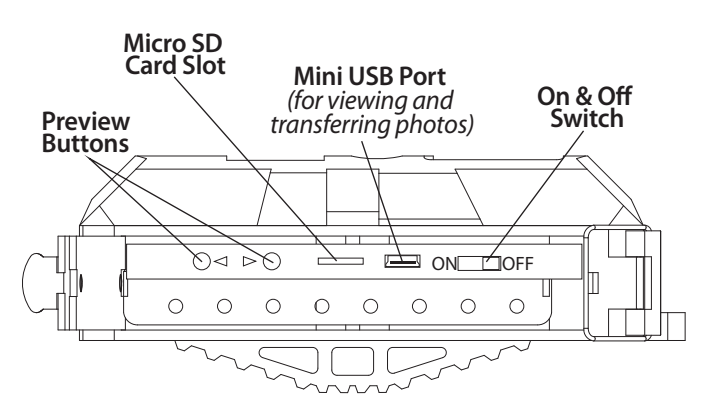

### Steps for set up , operation, and image viewing

- 1. Remove Battery Tray
- 2. Insert Batteries 8 (AA)

3. Insert Battery Tray. NOTE Detail pictures below. You must insert tray with the curves at the edged of the tray orientated the correct way. Failure to orientate the tray correctly will break plastic tabs in the corners of the camera housing which will reduce the integrity of the camera body.

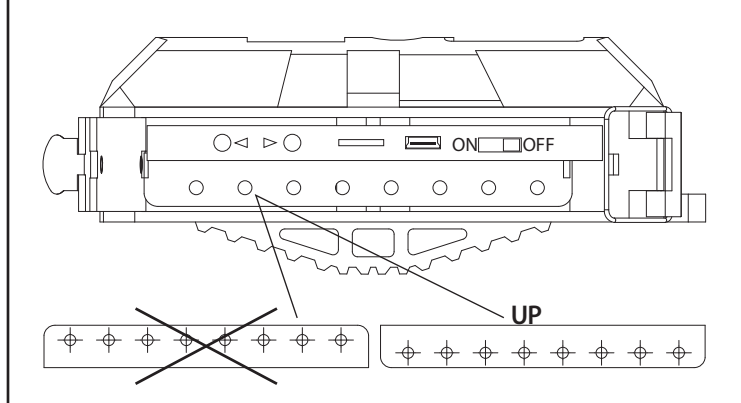

4. Insert Micro SD Card (up to 32GB) into the Micro SD card slot. \*\*\*There is no programming required to set up the camera.\*\*\*

5. Turn Camera "On" by sliding the selector switch to the "On" position.

6. The camera screen should show what it in front of the lens as an image. You can test by looking directly at the lens. You should see yourself on the "Preview Screen".

7. After a few seconds you will see a countdown appear that will countdown from 30 until 0. After the countdown is complete the camera is on and taking pictures based on movement in front of the motion sensor.

#### 9

# **Product Registration**

Please mail to: Explore Scientific® /Bresser® 621 Madison Street Springdale, Arkansas 72762

10

www.explorescientificusa.com www.bresserusa.com © 2008-2016 Explore Scientific LLC All Rights Reserved

#### Thank you for your purchase!

We wish to thank you for purchasing an Explore Scientific\*/Bresser\* product. Please take the time to fill out and mail in this product registration form, or go on line to http://explorescientific.com/customerservice/productregistration.php and fill out the product registration web form.

| Name           | Model#                                                                                                    |
|----------------|----------------------------------------------------------------------------------------------------|
| Address        | Serial#                                                                                                    |
| Address 2      | Gift? Yes No                                                                                                    |
| City           | Would you like to receive more information about Explore Scientific*/Bresser* Products?           Yes         No |
| State/Zip      | Email:                                                                                                    |
| Phone          | We appreciate your comments for future improvements of our products and services.                                |
| Email          | Please email your suggestions to:                                                                                |
| Date Purchased | service@explorescientific.com                                                                                    |
| Store Name     | Or call us at: 866.252.3811                                                                                      |

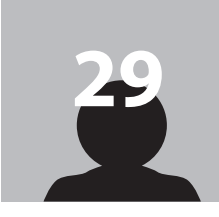

8. To view pictures recorded by the camera on the micro sd card which is in the camera depress one of arrows for a few seconds and the camera will switch into a "view mode". You may advance the pictures by depressing the arrow keys. When you are finished previewing pictures the camera will resume normal operation after no buttons are depressed for a few seconds.

The camera can also be connected to a computer via USB cable. To connect to a computer via USB cable, slide the on and off swicth to "off". insert the Micro USB cable to the camera and then to a computer. You will see a connection icon appear on the camera screen. You can now look at pictures on your personal computer with your favorite JPEG viewer.

This device complies with Part 15 of the FCC Rules. Operation is subject to the following two conditions: (1) this device may not cause harmful interference, and (2) this device must accept any interference received, including interference that may cause undesired operation.

Please note that changes or modifications not expressly approved by the party responsible for compliance could void the user's authority to operate the equipment.

NOTE: This equipment has been tested and found to comply with the limits for a Class B digital device, pursuant to Part 15 of the FCC Rules. These limits are designed to provide reasonable protection against harmful interference in a residential installation. This equipment generates, uses and can radiate radio frequency energy and, if not installed and used in accordance with the instructions, may cause harmful interference to radio communications. However, there is no guarantee that interference will not occur in a particular installation. If this equipment does cause harmful interference to radio or television reception, which can be determined by turning the equipment off and on, the user is encouraged to try to correct the interference by one or more of the following measures: -Reorient or relocate the receiving antenna. -Increase the separation between the equipment and receiver. -Connect the equipment into an outlet on a circuit different from that to which the receiver is connected..-Consult the dealer or an experienced radio/TV technican for help.

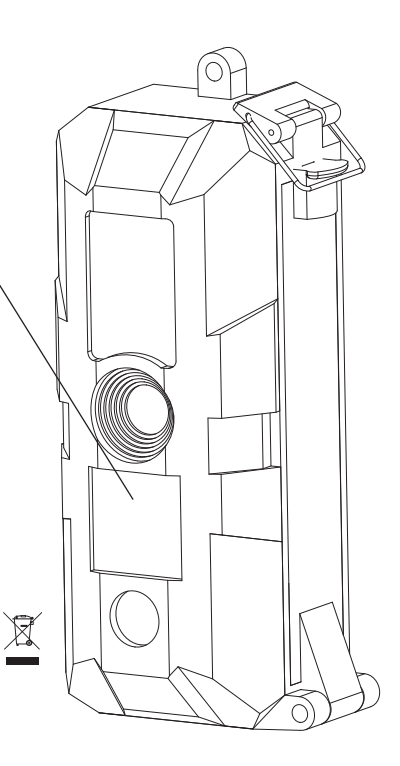

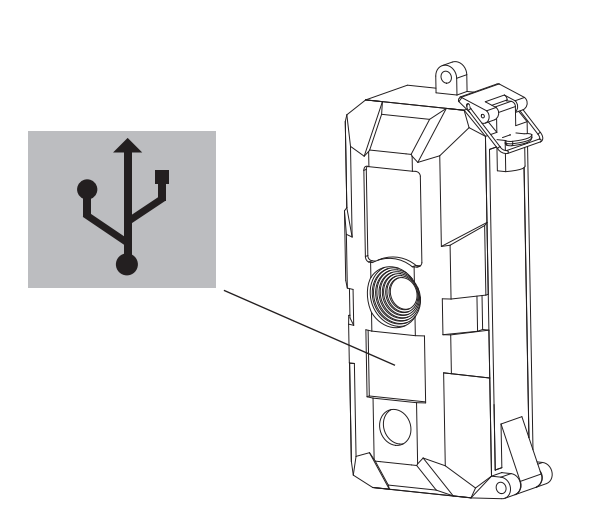

9. Mounting can be done with the nylon strap provided or by screw or nail through the screw or nail hanger located on top of the camera.

Questions or comments please call 866-252-3811 www.bresserusa.com